| I<br>к    | DakTicker <sup>®</sup><br>E-1010 Series<br>GEN II | 6             |
|-----------|---------------------------------------------------|---------------|
| Installat | ion/Operation                                     | Manual        |
| ED-15353  | Rev 1                                             | 27 April 2007 |

# DAKTRONICS

Website: www.daktronics.com Tel 866-343-3122 Fax 605-697-4444 331 32<sup>nd</sup> Ave PO Box 5128 Brookings SD 57006

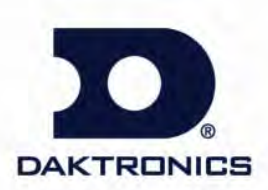

ED-15353 Product 1182 Rev 1 – 27 April 2007

Fill in the chart with specific information about this display so the details are readily available when calling for service or replacement parts.

| Information needed for technicians and/or Customer Service                  | Fill in the blanks     |
|-----------------------------------------------------------------------------|------------------------|
| Location address of the display:                                            |                        |
| Model number of this display:                                               | KE-1010                |
| Version of software being used:<br>(Consult software for this information.) |                        |
| Method of communication:                                                    | □ RS-422 or □ Ethernet |
| Network address:                                                            |                        |

#### Copyright © 2003-2007

All rights reserved. While every precaution has been taken in the preparation of this manual, the publisher assumes no responsibility for errors or omissions. No part of this book covered by the copyrights hereon may be reproduced or copied in any form or by any means – graphic, electronic, or mechanical, including photocopying, taping, or information storage and retrieval systems – without written permission of the publisher.

DakTicker<sup>®</sup> and DataStreamer<sup>™</sup> are trademarks of Daktronics, Inc.

| Section 1: | Introduction                     | 1  |
|------------|----------------------------------|----|
| 1.1        | Display Overview                 | 1  |
| 1.2        | Drawing References               | 2  |
| 1.3        | Safety Precautions               | 2  |
| Section 2: | Mechanical Installation          | 3  |
| 2.1        | Support Structure Design         | 3  |
| 2.2        | Display Mounting                 | 4  |
|            | Ceiling Mount                    | 4  |
|            | Wall Mount                       | 4  |
|            | Mounting Multi-section Tickers   | 5  |
| Section 3: | Power Installation               | 7  |
| 3.1        | Power Requirements               | 7  |
| 3.2        | Power Cord - Grounding           | 8  |
| Section 4: | Signal Installation              | 9  |
| 4.1        | Network Options                  | 9  |
|            | RS-422 Connections               | 9  |
|            | Ethernet Connections             |    |
| 4.2        | Section to Section Connections   |    |
| 4.3        | Master to Master Connections     |    |
| 4.4        | Installation Checklist           |    |
| 4.5        | Boot Up Sequence                 |    |
| Section 5: | Maintenance & Troubleshooting    |    |
| 5.1        | Display Maintenance              |    |
|            | Controller Diagnostic LEDs       |    |
|            | Visual Structural Inspection     |    |
| 5.2        | Troubleshooting                  |    |
| 5.3        | Definitions                      |    |
| Section 6: | Parts Replacement                | 19 |
| 6.1        | Replacement Parts List           |    |
| 6.2        | Removing the Face Panel          |    |
| 6.3        | Instructions for Replacing Parts |    |
|            | LED Module Replacement           |    |
|            | Power Supply Replacement         |    |
|            | Shift Card Replacement           |    |
|            | Controller Replacement           | 24 |
|            | Controller Address               |    |

| 6.4         | Daktronics Exchange and Repair & Return Program<br>Exchange Program<br>Repair & Return Program | 25<br>25<br>26 |
|-------------|------------------------------------------------------------------------------------------------|----------------|
| Appendix A: | Reference Drawings                                                                             | 27             |
| Appendix B: | Signal Converter                                                                               | 29             |
| Appendix C: | Ethernet Configuration                                                                         | 35             |

# List of Figures

| Figure 1: KE-1010 Display                            | 1   |
|------------------------------------------------------|-----|
| Figure 2: Basic Display Setup                        | 1   |
| Figure 3: Front of 16 x 40 Module                    | 2   |
| Figure 4: Drawing Label                              | 2   |
| Figure 5: Mounting Options                           | 3   |
| Figure 6: Ceiling Mount                              | 4   |
| Figure 7: Wall Mount                                 | 4   |
| Figure 8: Master-Echo Installation Detail            | 5   |
| Figure 9: 16 and 24 High DakTickers Power Connection | 7   |
| Figure 10: 16 High Twin DakTicker Power Connection   | 7   |
| Figure 11: Power Cord Connection                     | 8   |
| Figure 12: RS-422 Signal Layout                      | 9   |
| Figure 13: Ethernet Signal Layout                    | .11 |
| Figure 14: Shift Board                               | .12 |
| Figure 15: Master to Echo Connection                 | .12 |
| Figure 16: Master to Master RS-422 Connection        | .13 |
| Figure 17: Controller with Diagnostic LEDs           | .15 |
| Figure 18: Typical Label                             | .19 |
| Figure 19: Removing the Face Panel                   | .21 |
| Figure 20: Detaching a Module                        | .22 |
| Figure 21: Removing a Module                         | .22 |
| Figure 22: Power Supply Wiring                       | .23 |
| Figure 23: Shift Board                               | .23 |
| Figure 24: Display Controller                        | .24 |
| Figure 25: RS-232 to RS-422 Signal Converter         | .30 |
| Figure 26: Flipped Cable (Reversed)                  | .31 |
| Figure 27: Straight Cable                            | .31 |
| Figure 28: Network Cable Tester                      | .31 |
| Figure 29: Signal Converter Enclosure                | .33 |
|                                                      |     |

# Section 1: Introduction

The Daktronics DakTicker<sup>™</sup> KE-1010 displays are designed and manufactured for performance, reliability, easy maintenance, and long life. To ensure the optimal performance of this display, the manual explains the installation and maintenance of the KE-1010 displays. **Sections 2, 3, and 4** provide mechanical, power, and signal installation instructions. Later sections include diagnostic and parts replacement information, along with the instructions for obtaining parts from Daktronics Customer Service. Definitions of terms are provided in **Section 5.3**. A DakTicker display is shown in **Figure 1**.

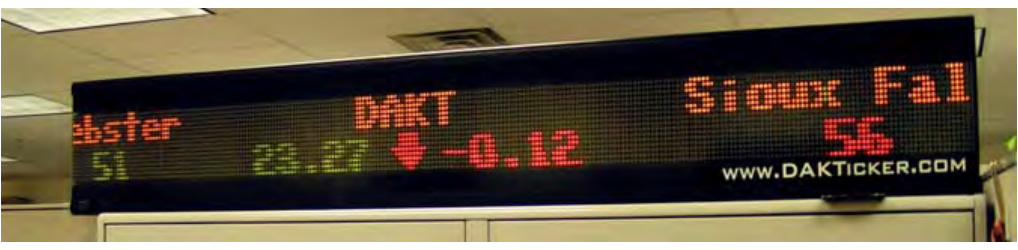

Figure 1: KE-1010 Display

#### 1.1 Display Overview

The DakTicker model number is described as follows:

| KE-1010-HHxCCC-7.62-RG                                                   |   |                                   |
|--------------------------------------------------------------------------|---|-----------------------------------|
| <b>KE-1010</b> = Indoor DakTicker display                                |   |                                   |
| <b>HH</b> = Number of pixels high (16 or 24)                             |   |                                   |
| CCC = Number of columns wide<br>(120, 160, 200, 240, 280, 320, 360, 400) |   |                                   |
| 7.62 = Pixel spacing in millimeters                                      |   |                                   |
| RG                                                                       | = | Tri-color (Red, Green, and Amber) |

The displays are offered as single-face (one-sided) units which may consist of a number of separate sections. Two types of display sections are used, one called the "master" and the other an "echo." Master sections contain the controller board which receives information from the computer. Echo displays do not contain a controller board and require a master display to operate. Displays show information from a third party source, such as a wire service, ticker input, or Internet service, and scroll these messages from right to left on the display. A generic KE-1010 setup is illustrated in **Figure 2**.

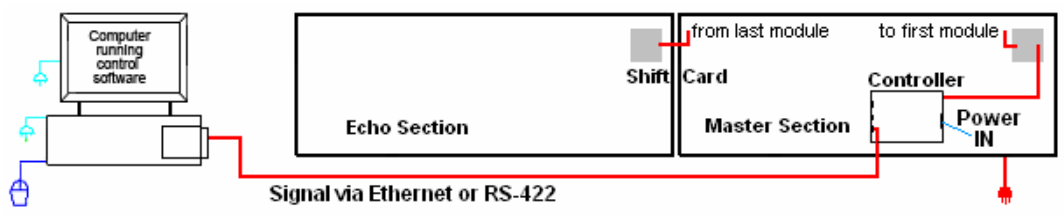

Figure 2: Basic Display Setup

A module is the building block of the DakTicker display. By placing modules side-by-side, a display of any length can be designed and built. Individual modules can be easily removed from the display, if required. KE-1010 modules consist of an array of LED (light emitting diode) pixels that are available in several matrix sizes. The height options include 16-pixels high and 24-pixels high as well as a twin ticker with two separate sections of 16 pixels high. Text can be configured into one large font or two to three lines of smaller fonts, as shown in **Figure 1**.

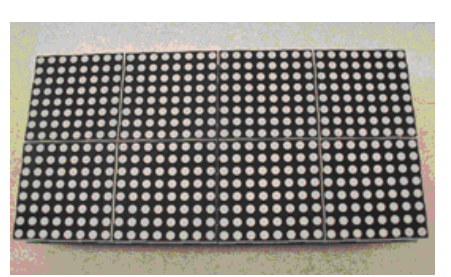

Figure 3: Front of 16 x 40 Module

Tickers are available in tri-color (red, green and amber) characters.

#### 1.2 Drawing References

Drawings may be referenced at the beginning of a section and also within the text. The reference number consists of the last set of digits and the letter preceding them on the drawing label **(Figure 4).** The drawing number is located in the lower-right corner of the drawing. In the example below, the drawing would be referred to as **Drawing B-206146**. Reference drawings are inserted or listed in **Appendix A**.

| THE GONCEPTS EXPRESSED AND DETAILS SHOWN ON THIS DRAWING ARE CONFIDENTIAL AND<br>PROPRIETARY. DO NOT REPRODUCE BY ANY MEANS, INCLUDING ELECTRONICALLY WITHOUT THE<br>EXPRESSED WRITEN CONSENT OF DAKTRONICS, INC. |             |                           |  |
|----------------------------------------------------------------------------------------------------|-------------|---------------------------|--|
| DAKTRONICS, INC. BROOKINGS, SD 57006                                                                                                    |             |                           |  |
| PROJ: GALAXY, AF-3200 & AF-3400 SERIES                                                                                                    |             |                           |  |
| TILE: SCHEM, PRIMARY SIGNAL, INTERNAL, W/QC                                                                                                    |             |                           |  |
| DES, BY: PGILK DRAWN BY: LKERR DATE: 1.1 MAR 0.4                                                                                                    |             |                           |  |
| REVISION                                                                                                    | APPR BY     | 1000-P03P-206146          |  |
| 00                                                                                                    | SCALE- NONE | <u>  1229 NUJD 200140</u> |  |

Drawing number

Figure 4: Drawing Label

#### **1.3 Safety Precautions**

• Read and understand these instructions before installing.

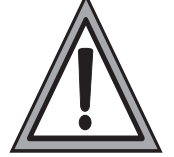

- Be sure that the display is properly grounded.
  Disconnect power when servicing the display.
- **Do not** modify the display structure or attach any panels or coverings to the display without the written consent of Daktronics.

Mechanical installation includes both support structure design and mounting methods. Two mounting methods are explained in this section, wall mount and ceiling mount.

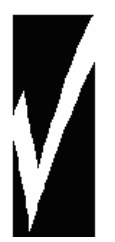

- Daktronics engineering staff must approve **any** changes made to the displays. If any modifications are made, detailed drawings of the changes **must** be submitted to Daktronics for evaluation and approval or the warranty may be void.
- Daktronics is not responsible for the installations or the structural integrity of support structures installed by others.

#### **Reference Drawings:**

| Shop Drawings                                 | Listed in Appendix A |
|-----------------------------------------------|----------------------|
| Mounting Drawing, Ceiling, KE-1010            | Drawing A-118572     |
| Shop Dwg, Horiz. Wall Mount, Gen II KE-1010 . | Drawing A-234483     |

#### 2.1 Support Structure Design

DakTicker KE-1010 displays are generally mounted on the wall or from the ceiling. Support structure design depends on mounting methods, display size, and weight. (**Figure 5**). The structure design is critical and should be done only by a qualified individual. It is the customer's responsibility to ensure that the structure and the connectors are adequate. Refer to the **Shop Drawings** listed in **Appendix A** for dimensions and mounting clip locations.

Attaching or hanging anything from the display will render the warranty null and void.

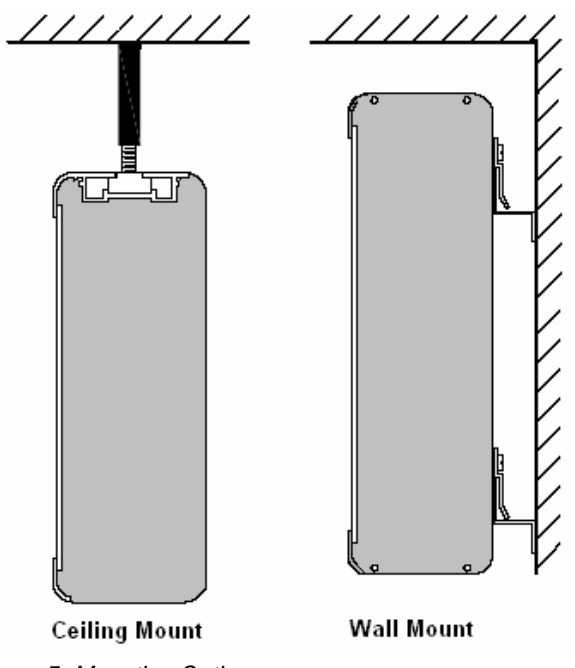

Figure 5: Mounting Options

#### 2.2 Display Mounting

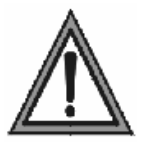

- It is the customer's responsibility to ensure that the installation will meet local standards.
- The mounting hardware must be capable of supporting all components to be mounted.

Daktronics recommends either a wall mount or hanging mount method (**Figure 5**). Remember to have **all** mounted displays inspected by a qualified structural engineer.

#### **Ceiling Mount**

Splice bars, provided by Daktronics, have 3/8"-16 UNC holes that can be used to secure the ticker displays from a ceiling or other overhead structure. **Use the middle hole only when using the splice bars for mounting.** Daktronics does not provide the ceiling mounting supports. To hang a ticker, refer to **Drawing A-118572** and the following instructions:

- 1. Determine and mark the locations where the ceiling mounting supports will attach to the overhead structure. The supports, when installed, should form a 90-degree angle with the top of the display (Figure 6).
- **2.** Install the supports. Qualified personnel must approve the ceiling mounting supports. Daktronics is not responsible for ceiling mounting.
- **3.** Secure the splice bars to the supports.
- Carefully hang each display by fitting the channel on the top of the display over the splice plates and slide it into place (refer to Drawing A-118572). When multiple sections are used, each joint between displays must have hanging support.

# 90° angle

Figure 6: Ceiling Mount

#### Wall Mount

The wall mount method includes the installation of Z-brackets to hold the mounting clips attached to the back of the displays. Refer to **Figure 7**.

- 1. Determine the desired location of the top of the ticker display. Refer to **Drawing A-234483**.
- 2. From the desired location for the top of the display, measure down the distance listed in the chart following or **Drawing A-234483**. This is the height location where the bottom Z-bracket is going to be attached to the wall.
- **3.** Determine the desired location of the end of the ticker display. Measure from this point 3/4'' in toward the display body if the display has an endcap, or 1/2'' if an endcap is not present.
- 4. Mount the bottom Z-bracket at this location.
- 5. Once the bottom Z-bracket is mounted place the metal spacers (provided by Daktronics) on top of the bottom Z-bracket. Be sure the arrow points up.
- **6.** Mount the top Z-bracket so that the bottom of the bracket touches the top of the spacer and the ends align with the bottom bracket.

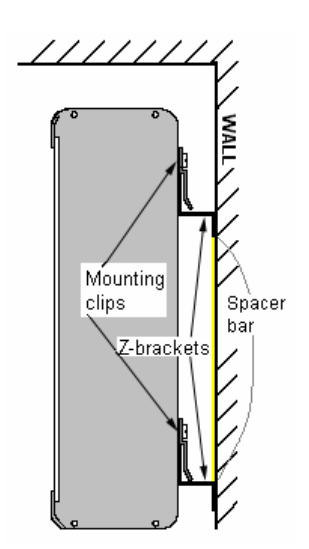

Figure 7: Wall Mount

| Display               | Distance From Display Top To<br>Bottom Bracket Attachment Point |
|-----------------------|-----------------------------------------------------------------|
| KE-1010-16x***-7.62   | 0'-10 ¼" (260 mm)                                               |
| KE-1010-24x***-7.62   | 0'-13 ¼" (337 mm)                                               |
| KE-1010-2-16x***-7.62 | 0'-17 ¼" (438 mm)                                               |

#### **Mounting Multi-section Tickers**

The echo sections are shipped without end caps. Remove the left outer end cap from the master ticker and attach it to the left-most echo ticker (refer to **Figure 8**).

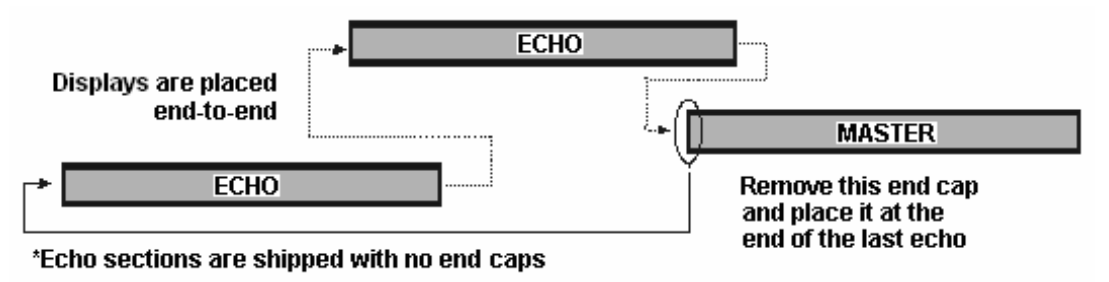

Figure 8: Master-Echo Installation Detail

- 1. Before attempting to connect the sections, check their mounted alignment in relation to each other. If the alignment is off, then adjust the mounting clips on the back of the tickers.
- 2. Hang each section according to the appropriate mounting directions.
- **3.** Refer to **Section 3** for routing power and **Section 4** for signal installation to each section.
- **4.** Slide the sections together.
- 5. Slide the splice bar over the joint(s) between the displays.
- 6. Tighten the screws (provided in the splices) using a 3/16" hex wrench.

#### Section 3: **Power Installation**

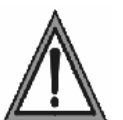

- Only a qualified individual should terminate power and signal cable at this Daktronics display.
- - All proposed changes must be approved by Daktronics engineering staff or the warranty will be rendered null and void.

#### **Reference Drawings:**

| Power Specs, GEN II, KE-101*-16x***, 24x***, 2-16** | Drawing A-234168 |
|-----------------------------------------------------|------------------|
| Shop Drawings                                       | in Appendix A    |
| Schematics                                          | in Appendix A    |

#### **Power Requirements** 3.1

The displays accept a universal input voltage of 100-240 VAC at 50-60 Hz. Refer to the following table and the drawings referenced at the beginning of the section for voltage and current requirements. The displays are sufficiently powered by a 100-240 VAC single-phase outlet. Refer to Drawing A-234168 for the power specifications for individual DakTicker display sizes.

No more than two additional sections may be powered from one powered section. Total display length powered from one section is not to exceed 20 feet (6.1 M).

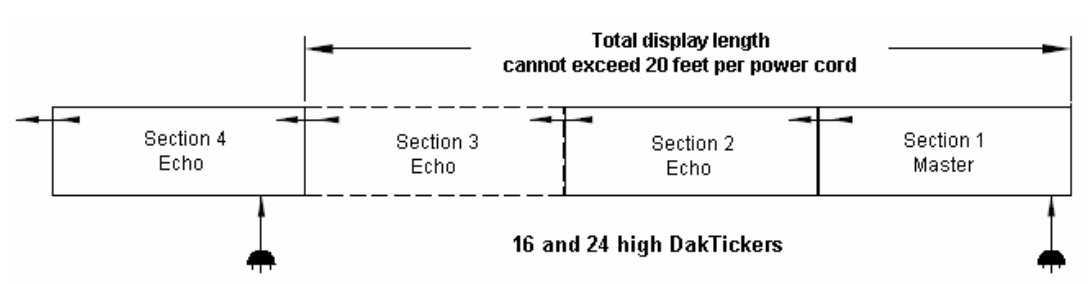

Figure 9: 16 and 24 High DakTickers Power Connection

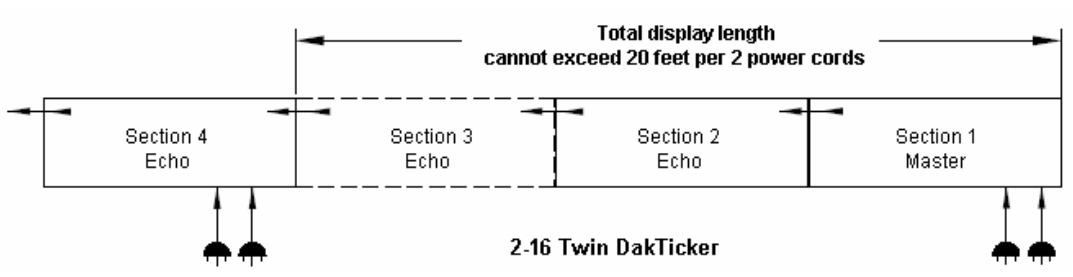

Figure 10: 16 High Twin DakTicker Power Connection

#### Power Specifications for Tickers with Multiple Sections

| # of Phases                   | 16 and 24 High                | Twin 16 High                   |
|-------------------------------|-------------------------------|--------------------------------|
| Amps Per Line<br>(100-240VAC) | 6.9 (Sum of 3 Sections)       | 13.8 (Sum of 3 Sections)       |
| Max Watts                     | 825 Watts (Sum of 3 Sections) | 1650 Watts (Sum of 3 Sections) |
| Voltage – Secondary           | 5VDC                          | 5VDC                           |

#### 3.2 Power Cord - Grounding

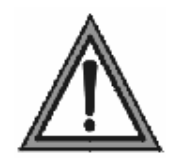

**Note:** Most products are equipped with a 3-wire grounding-type plug—a plug having a third (grounding) pin. This plug will only fit into a grounding-type power outlet. This is an essential safety feature. If the correct outlet is not available for this plug, contact a qualified electrician to replace the obsolete outlet. **Do not** defeat the purpose

of the grounding-type plug.

The DakTicker displays are each supplied with a sixfoot long removable power cord. The socket-outlet should be available near the equipment and easily accessible. Plug the power cord into the socket on the back of the display, as shown in **Figure 11**.

**Note:** No more than two additional display sections can be powered from this section. Total length of the display cannot exceed 20 feet (6.1 M)

If proper grounding methods are not followed, the warranty will be void.

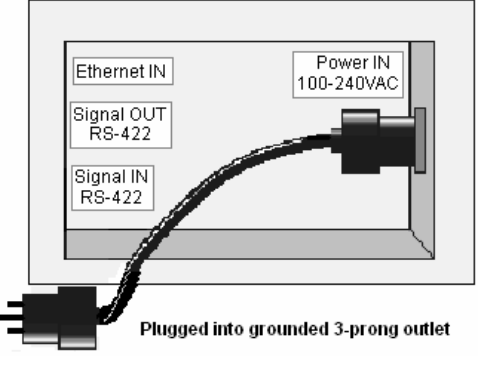

Figure 11: Power Cord Connection

# Section 4: Signal Installation

To display messages on a KE-1010 display, signal is sent from the computer to the ticker via one of two possible network systems: RS-422 or Ethernet. Signal is received by the controller board inside the master section of the ticker. The controller board processes the data and relays it to the shift card. The shift card relays signal to the modules, then the appropriate LEDs create the messages which scroll across the ticker display.

#### **Reference Drawings:**

| Concept System Riser Diagram TCP/IP | Drawing A-229840 |
|-------------------------------------|------------------|
| Concept System Riser Diagram RS-422 | Drawing A-229912 |
| Schematics                          | in Appendix A    |

#### 4.1 Network Options

#### **RS-422 Connections**

An RS-422 communication system requires a signal converter to change the computer's RS-232 output into RS-422 signal for the controller. The typical maximum cable length is 1.2km (approximately 4,000 feet). Refer to **Appendix B** for information on the signal converter. Refer to **Figure 12** for an overview of this communication layout.

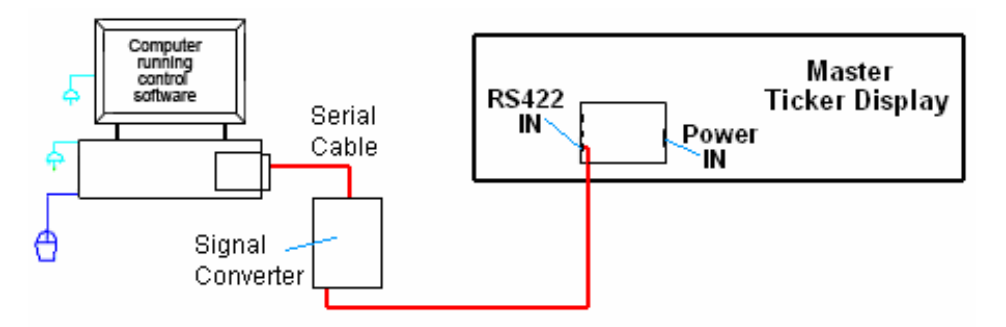

Figure 12: RS-422 Signal Layout

To connect RS-422 signal, follow these steps:

- 1. Plug the serial cable's 25-pin connector into the signal converter.
- 2. Plug the 9-pin connector into the RS-232 COM port to be used.
- **3.** Plug the signal converter's power cord into a grounded outlet. **Note:** The signal converter requires a specific supply voltage of 120 or 240 VAC.
- **4.** Plug a flipped 6-conductor RJ11 cable into the "RS-422 OUT" of the signal converter and the opposite end into the "RS-422 IN" of the master section.
- 5. Plug the ticker's power cord into a 100-240 VAC grounded outlet.

#### RS-422 Pin-outs

The controller's RS-422 jacks have the following pin-outs:

| INPUT (J4) |          |  |  |  |
|------------|----------|--|--|--|
| RJ11       | Function |  |  |  |
| 1          | N.C.     |  |  |  |
| 2          | D1OUT-P  |  |  |  |
| 3          | D1OUT-N  |  |  |  |
| 4          | D1IN-P   |  |  |  |
| 5          | D1IN-N   |  |  |  |
| 6          | N.C.     |  |  |  |

| OUTPUT | (J5)     |
|--------|----------|
| RJ11   | Function |
| 1      | N.C.     |
| 2      | D2OUT-N  |
| 3      | D2OUT-P  |
| 4      | D2IN-N   |
| 5      | D2IN-P   |
| 6      | N.C.     |

#### Signal Converter Pin-outs

The signal converter has two RS-422 output jacks, with the following pin-out:

| OUTPUT        |        |  |  |
|---------------|--------|--|--|
| RJ45 Function |        |  |  |
| 1             | N.C.   |  |  |
| 2             | CHGND  |  |  |
| 3             | TX.A-N |  |  |
| 4             | TX.A-P |  |  |
| 5             | RX.A-N |  |  |
| 6             | RX.A-P |  |  |
| 7             | CHGND  |  |  |
| 8             | N.C.   |  |  |

#### **Ethernet Connections**

For DakTickers using an Ethernet system for communication, a network connection will be made from the network hub or switch to the master section. The Cat-5/Cat-5E cable has a typical maximum length of 100 meters (approximately 300 feet). The controller has an onboard Ethernet port with a default address that will need to be reconfigured to an address on the local network. Refer to **Appendix C.** The default address is **172.16.192.27**.

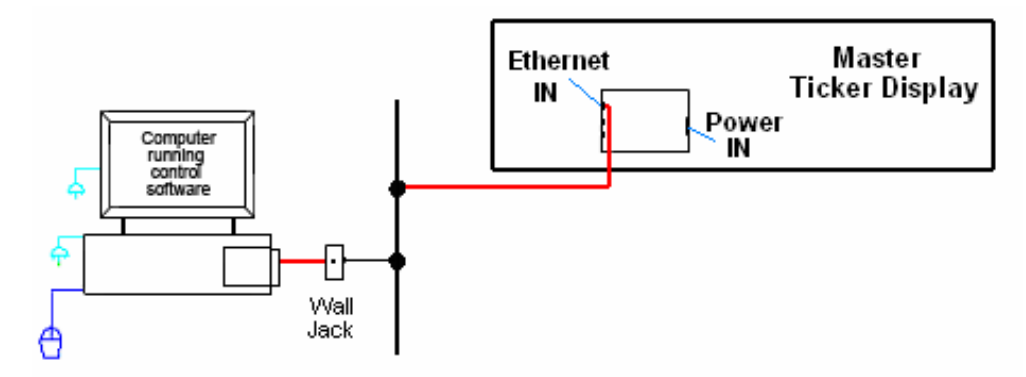

Figure 13: Ethernet Signal Layout

Follow these steps to set up the Ethernet system:

- **1.** Plug the computer into a network hub.
- 2. Plug the network cable into a network hub or switch.
- **3.** Plug the other end of the RJ45 network cable into the jack labeled "Ethernet IN" on the controller in the master section.
- 4. Plug the ticker's power cord into a 100-240 VAC grounded outlet.

#### Ethernet Pin-outs

The controller's Ethernet input jack has the following pin-out:

| INPUT (J6) |          |  |  |
|------------|----------|--|--|
| RJ45       | Function |  |  |
| 1          | TX+      |  |  |
| 2          | TX-      |  |  |
| 3          | RX+      |  |  |
| 4          | EPWR+    |  |  |
| 5          | EPWR+    |  |  |
| 6          | RX-      |  |  |
| 7          | EPWR-    |  |  |
| 8          | EPWR-    |  |  |

#### 4.2 Section to Section Connections

The signal between the master and echo sections is connected using 20-pin ribbon cables between the shift board and the last module of the previous section (**Figure 15**). Follow these steps to connect display sections.

- **1.** Carefully hang the echo section(s) as described in **Section 2.2**. Do not yet slide the sections together.
- **2.** A ribbon cable should already be plugged into the "Signal In" jack on the shift board (**Figure 14**) of the first echo section. If it isn't, do so at this time.
- **3.** Plug one end of the ribbon cable into the "Out" jack on the back of module A101 (the left end module) of the master section.

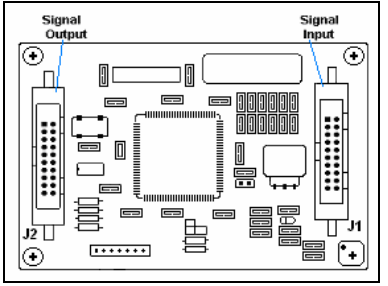

Figure 14: Shift Board

**4.** If an echo section is present, plug P42/P43 of the echo section into J42/J43 of the master section to complete

the interconnection of power. Repeat this for additional sections. **Note:** Total display length cannot exceed 20 feet per power cord.

**5.** The connection for a master to one echo is shown in **Figure 15**. Repeat steps 1 though 3 to connect and hang each consecutive echo ticker. All other internal wiring between modules has been done by Daktronics.

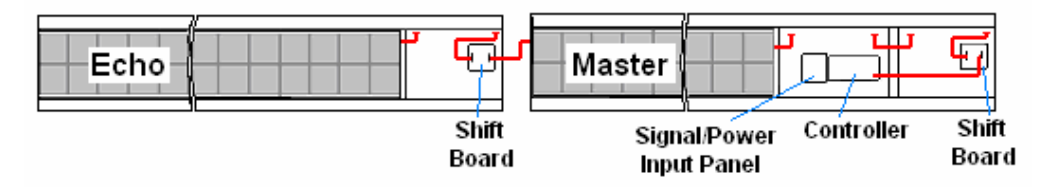

Figure 15: Master to Echo Connection

#### 4.3 Master to Master Connections

In some cases, more than one master display is used instead of the master-echo configuration. In this case, signal can be transmitted between master displays using a flipped 6-conductor RJ11 cable running RS-422. To connect multiple master displays:

- 1. Signal into the first display can be either RS-422 or Ethernet.
- **2.** Connection between displays will always be RS-422. Connect from RS-422 OUT on the first display to RS-422 IN on the second display (**Figure 16**).
- **3.** Master displays connected in this way will need to have different addresses set on each controller.

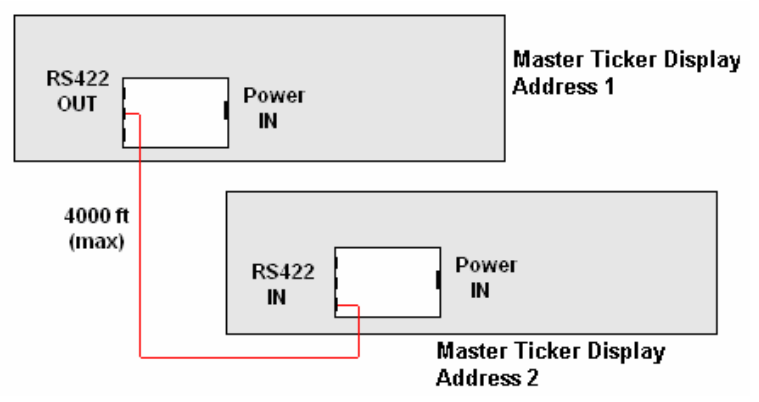

Figure 16: Master to Master RS-422 Connection

#### 4.4 Installation Checklist

After installation is complete, go over these steps to make sure that the display is properly connected and ready to operate correctly.

- **1.** Carefully check the voltage between the hot lines and neutral. Normal voltage range is between 100 VAC and 240 VAC.
- 2. If problems arise with the voltage, check with a local electrician or power company.
- **3.** Plug the power cord(s) from the ticker(s) into a grounded 100-240 VAC single-phase, grounded outlet(s).
- **4.** Turn power ON to the outlet(s).

#### 4.5 Boot Up Sequence

Each time the KE-1010 is powered up, the following information is shown on the display face. The Xs represent numbers that will change according to the specific installation.

- DakTicker by Daktronics
- ED10288
- REV X
- ADDRESS XX
- IP Address

# Section 5: Maintenance and Troubleshooting

This section covers the basic maintenance needed to keep the display operating effectively. Also included are diagnostic and troubleshooting information to pinpoint display problems and provide solutions. Following this are definitions of terms used in the manual.

- Disconnect power before any repair or maintenance work is done on the display!
- Qualified service personnel must make any access to internal display electronics.
  - Disconnect power when the display is not in use.

#### 5.1 Display Maintenance

#### **Controller Diagnostic LEDs**

The ticker controller has four LEDs that indicate whether the controller is functioning properly. Note that the transmit and receive LEDs will toggle on and off a few times when the controller is first establishing communication.

| LED Name | Label | Indication                                                                                        |
|----------|-------|---------------------------------------------------------------------------------------------------|
| Power    | PWR   | On constantly when operating correctly.                                                           |
| Run      | RUN   | Blinks at a rate of every half second when power is on.                                           |
| Receive  | RXD   | Flashes each time data is received.                                                               |
| Transmit | TXD   | Flashes when sending data from the controller to the computer. Most of the time, this LED is off. |

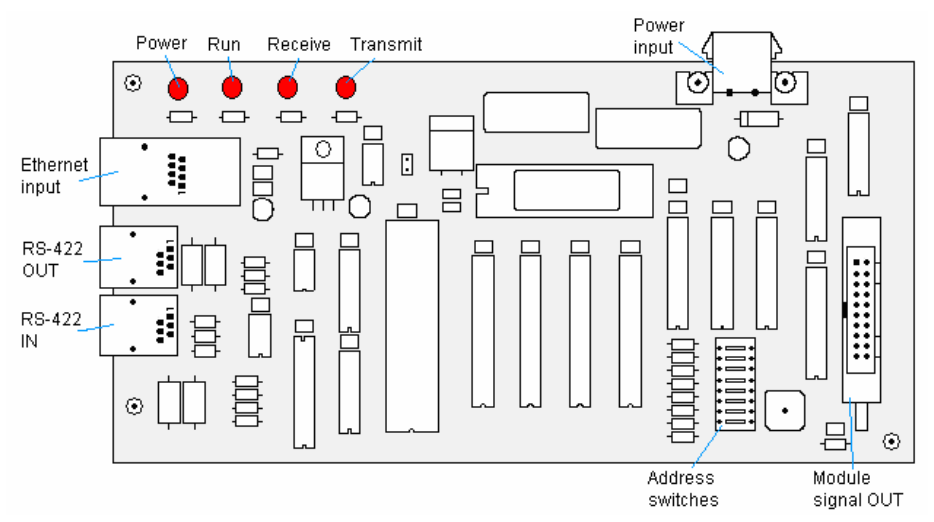

Figure 17: Controller with Diagnostic LEDs

#### **Visual Structural Inspection**

At least once a year, check the display to make sure that the structure and components are in good condition. Inspect the paint and cabinet for corrosion. Make sure that fasteners are tight; if not, tighten or replace as required.

#### 5.2 Troubleshooting

This chart lists some symptoms that may be encountered with the ticker displays. For each symptom, possible causes and corrective actions are indicated. This list does not include every possible problem but does represent some of the more common situations that may occur.

| Symptom/Condition                             | Possible Cause/Remedy                                       |
|-----------------------------------------------|-------------------------------------------------------------|
| A single pixel on the display will not light. | Check signal connection.                                    |
|                                               | Replace the module.                                         |
| One or more LEDs will not turn off.           | Check signal connection.                                    |
|                                               | Replace the module.                                         |
| Section of display is not working.            | Check power to the section.                                 |
|                                               | Check for input power to the module.                        |
|                                               | Replace ribbon cable.                                       |
|                                               | Replace/move the first module not working.                  |
|                                               | Replace/move the last working module of the                 |
|                                               | previous section.                                           |
|                                               | Check power supply.                                         |
|                                               | Replace shift card.                                         |
|                                               | Replace the controller.                                     |
| Display is garbled or sequence is shifted.    | Check the data settings on the computer.                    |
|                                               | Check signal connections.                                   |
|                                               | Refer to the data feed manual.                              |
| A group of modules does not work.             | Check for output from power supplies.                       |
|                                               | Reboot power to the section.                                |
|                                               | Check/replace ribbon cable.                                 |
|                                               | Replace/move the first module not working.                  |
|                                               | Replace/move the last working module of the                 |
|                                               | previous section.                                           |
|                                               | Check signal connections.                                   |
| Entire display does not work.                 | • Check 100-240 VAC input power to 1 <sup>st</sup> section. |
|                                               | Check all signal connections.                               |
|                                               | Check PC/Feed setting for proper orientation.               |
|                                               | Replace controller.                                         |
| Data feed or software is not operating        | Refer to data feed manual.                                  |
| properly.                                     | Check signal connection feed to display.                    |
|                                               | Contact data feed/software provider.                        |
| Display resets and restarts.                  | Reduce the amount of amber pixels used.                     |
|                                               | Remove inverted text.                                       |

#### 5.3 Definitions

Cabinet: The metal frame of the display (back, bottom, top); may also include the end caps.

Column: A vertical line of pixels.

**Controller:** The component in the master section that receives and interprets the data from the computer's ticker feed.

End Cap: A metal plate that covers each end of a ticker.

**Ethernet:** A standard communication interface that utilizes a local area network (LAN). The maximum cable length is 300 feet (100 meters).

Face Panel: The transparent polycarbonate panel that sits in front of the modules.

**LED:** (Light Emitting Diode) A low energy, high intensity lighting unit that shows the text on the ticker display.

**Module:** A 16 x 40 or 24 x 40 array of LEDs. Modules may be individually removed from the display unit.

Pixel: A single point of light on a display. On the KE-1010, a pixel consists of one LED.

**RS-232:** A standard PC communication type with a maximum cable length of 25 feet (7.6 meters).

**RS-422:** A standard differential communication type with a maximum cable length of 4,000 feet (1.2 kilometers).

Row: A horizontal line of pixels.

**Shift Board:** Relays the signal from the controller board to the first module and then between ticker sections.

**Signal Converter:** A Daktronics supplied unit that converts the data from RS-232 to RS-422. The signal converter is connected to the control PC via a straight through serial cable.

### Section 6: Parts Replacement

- Disconnect power before any repair or maintenance work is done on the display!
  - Qualified service personnel must make any access to internal display electronics.
  - Disconnect power when the display is not in use.

DakTicker displays are built for long-term reliable operation; however, on occasion parts may need to be replaced. (Components within the displays are not field repairable.) To access internal components, modules may easily be removed. This section provides instructions for removing modules and replacing basic components.

#### **Reference Drawings:**

| Component Layout Drawings | Inserted into Appendix A |
|---------------------------|--------------------------|
| Shop Drawings             | Listed in Appendix A     |
| Schematics                | Listed in Appendix A     |

#### 6.1 Replacement Parts List

The following part labeling formats might be found on various Daktronics drawings. These part numbers can be used when requesting replacement parts from Daktronics Customer Service.

- "TB\_\_" denotes a termination block for power or signal cable.
- "F\_" denotes a fuse.
- "E\_" denotes a grounding point.
- "J\_\_" denotes a power or signal jack.
- "P\_\_" denotes a power or signal plug for the opposite jack.
- "0P-\_\_\_\_\_" shows an individual circuit board, such as the internal shift card.
- "0A-\_\_\_\_" indicates an assembly, such as a circuit board and the plate or bracket to which it is mounted. A collection of circuit boards working as a single unit may also carry an assembly label.
- "W-\_\_\_" represents a wire or cable. Cables may also carry the assembly numbering format in certain circumstances, such as ribbon cables.

Most circuit boards and components within this display carry a label that lists the part number of the unit. If a circuit board or assembly is not listed in the **Replacement Parts List**, use the label to order a replacement. A typical label is shown in **Figure 18** with the part number in bold.

| OP - 112 | 27 - 0024 |
|----------|-----------|
| SN:      | 2465      |
| 02/19/0  | 2 REV.1   |

Figure 18: Typical Label

Consult this list for the Daktronics part number for basic display components. Refer to **Section 6.4** for instructions on obtaining parts from Daktronics.

| Part Description                                                                     | Daktronics Part # |
|--------------------------------------------------------------------------------------|-------------------|
| Controller Board (16-high, RS-422 Input)                                             | 0P-1182-0011      |
| Controller Board (16-high, RS-422 or Ethernet Input)                                 | 0P-1182-0022      |
| Controller Board (24-high, RS-422 or Ethernet Input)                                 | 0P-1182-0023      |
| Shift Board (16-high)                                                                | 0P-1182-0012      |
| Shift Board (24-high)                                                                | 0P-1182-0019      |
| Module; 16x40 Super Bright Red-Green                                                 | 0P-1182-0014      |
| Module; 24x40 Super Bright Red-Green                                                 | 0P-1182-0018      |
| Signal Converter; RS232 to RS-422, 120V                                              | 0A-1127-0255      |
| Serial Cable, DB9 to DB25, from PC to Signal Converter                               | W-1249            |
| Ribbon Cable; 20 Cond. 28 AWG (Between Modules)                                      | W-1357            |
| Ribbon Cable; 20 Cond. 28 AWG<br>(Controller to shift card and shift card to module) | W-1387            |
| Power Supply; +5VDC                                                                  | A-1632            |
| Power Cord; 3-Prong 120VAC                                                           | W-1181            |
| Splice Bar                                                                           | EN-1772           |
| Mounting Clip, KE-1010-**x***-7.62                                                   | 0M-233464         |
| Suction Cup, 2 ¼" Dia.                                                               | HS-1338           |
| Filter; RFI Line                                                                     | Z-1014            |
| Face Panel; 16x240                                                                   | 0A-1182-0015      |
| Face Panel; 16x320                                                                   | 0A-1182-0016      |
| Face Panel; 16x400                                                                   | 0A-1182-0017      |
| Z-Mounting, GEN II, KE-1010-**x120-7.62                                              | 0M-233463         |
| Z-Mounting, GEN II, KE-1010-**x160-7.62                                              | 0M-234569         |
| Z-Mounting, GEN II, KE-1010-**x200-7.62                                              | 0M-234704         |
| Z-Mounting, GEN II, KE-1010-**x240-7.62                                              | 0M-234712         |
| Z-Mounting, GEN II, KE-1010-**x280-7.62                                              | 0M-234719         |
| Z-Mounting, GEN II, KE-1010-**x320-7.62                                              | 0M-234723         |
| Z-Mounting, GEN II, KE-1010-**x360-7.62                                              | 0M-234728         |
| Z-Mounting, GEN II, KE-1010-**x400-7.62                                              | 0M-234733         |
| Z-Mounting, GEN II, KE-1010-24x***-7.62                                              | 0M-235529         |
| DataStreamer Manual                                                                  | ED-13649          |

#### 6.2 Removing the Face Panel

The internal components of the KE-1010 displays may be accessed after the face panel and modules are removed. Refer to **Figure 19** for a visual diagram of the steps involved in removing the face panel. **Never** attempt to lift the entire display or carry the face panel using the suction cups.

To remove the face panel:

- 1. Disconnect power to the display.
- **2.** Using the suction cups provided with the display, slide the face panel up toward the top of the display (**Figure 19**).
- **3.** Pivot the bottom edge of the panel out of the support groove. The face panel should now be free of the display cabinet.
- 4. Carefully remove the face panel. The LED modules will now be accessible.
- 5. Remove the appropriate module to access the internal electronic components.

To replace the face panel, follow the previous steps in reverse order.

**Note:** When replacing the face panel, it may be slightly wavy and not slide neatly down into the groove. If the face panel is not easily reinserted, then start at one end of the display and gently press your hand against the bottom edge of face panel to slide it into the bottom support groove.

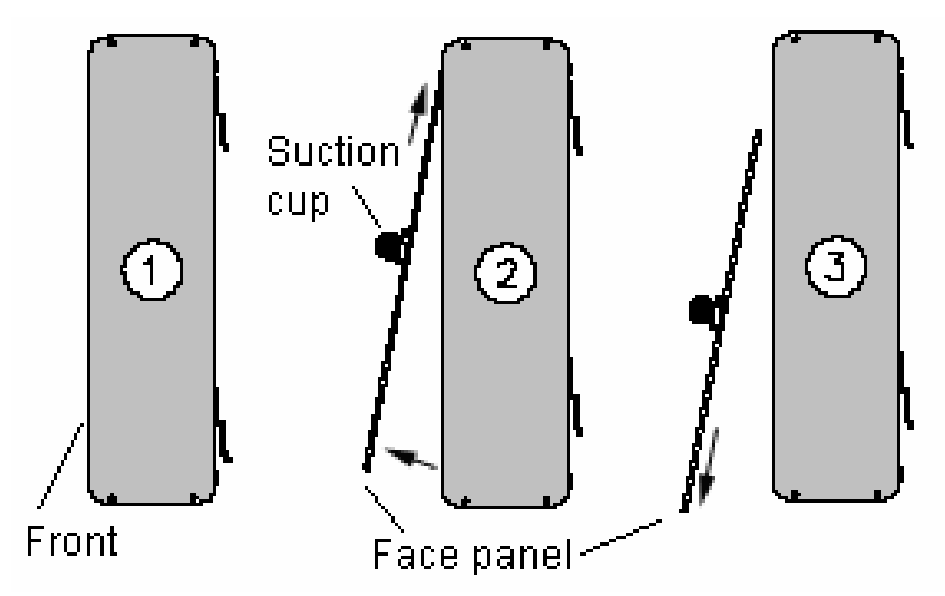

Figure 19: Removing the Face Panel

#### 6.3 Instructions for Replacing Parts

#### LED Module Replacement

To remove and replace an LED module:

- **1.** Disconnect the main supply power to the section being serviced.
- **2.** Remove the face panel as described in Section 6.2.
- **3.** Each module is held in place by 5/16"hex nuts at six locations. Remove the securing nuts (refer to **Figure 20**).
- **4.** Carefully lift the module out of the display. **Note:** All power and signal cables are still connected (**Figure 21**).
- 5. Disconnect the cables from the back of the module, noting their location. The module is then no longer attached to the display.
- 6. Follow the previous steps in reverse order to reattach a module. Refer to the Schematic for additional wiring information.

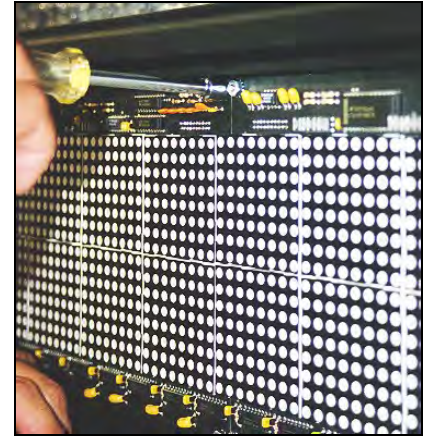

Figure 20: Detaching a Module

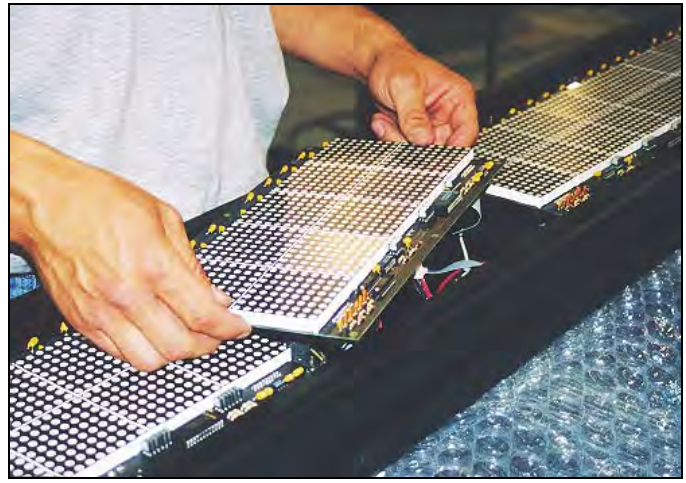

Figure 21: Removing a Module

#### Power Supply Replacement

Power to the LED modules is provided by +5 VDC power supplies. To remove a power supply:

- 1. Disconnect the main supply power to the section requiring service.
- 2. Remove the face panel per Section 6.2.
- **3.** Remove the LED module in front of the failed power supply. Refer to the appropriate **Component Layout Drawing** for the location of the power supplies.
- **4.** The plate is secured to the back sheet by two (2) #6 nuts. Remove the #6 nuts to remove the plate with the power supply. Lift the power supply and plate out of the display.
- 5. Each power supply is attached to a mounting plate by two (2) M4x8MM metric screws. Using a #1 Philips screwdriver, remove the screws to free the power supply.
- 6. Disconnect all power supply wires, noting their connections (Figure 22). The power supply is now ready for replacement.
- **7.** Follow the previous steps in reverse order to reattach the new power supply.

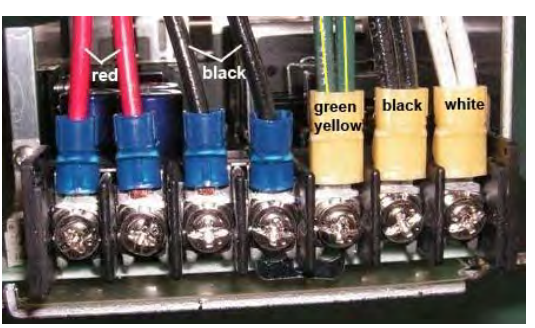

Figure 22: Power Supply Wiring

#### Shift Card Replacement

The shift cards are used to relay signal from the controller to the modules or from the last module of the previous section to the LED modules in the next section. One shift card is located in the right end of each KE-1010 section (both master and echo). To replace a shift card:

- **1.** Disconnect the main supply power to the section requiring service.
- 2. Remove the face panel per Section 6.2.
- **3.** Remove the last module in the right end of the selected ticker section.
- Remove signal cables from the shift card, noting the correct connections (Figure 23).
- 5. The card is attached to the inside of the display with four #6-32 hex-head screws. Remove the attaching screws and carefully lift the card from the display.

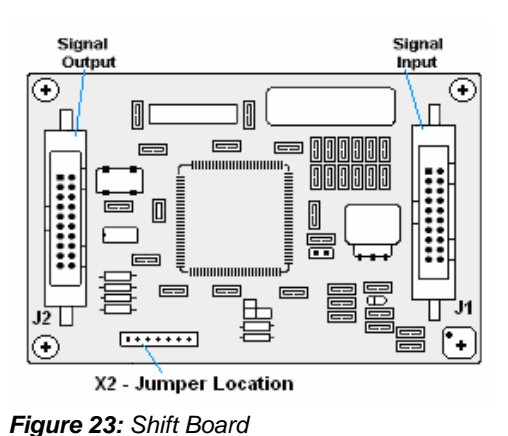

6. If a jumper is present, make sure it is in the same location as the board being replaced.

**7.** Follow the previous steps in reverse order to attach a new shift card. Refer to the appropriate display Schematics for wiring information.

#### **Controller Replacement**

The controller is mounted inside the master display on the back of the cabinet (**Figure 24**). It is typically located behind the second module from the right end. The display controller receives information from the ticker input, interprets it, and activates the corresponding LEDs. The controller has a set of eight switches, the first four of which are used to set the hardware address using standard binary code. Refer to the following section for instructions on setting the address. Display controllers are found **only** in master displays.

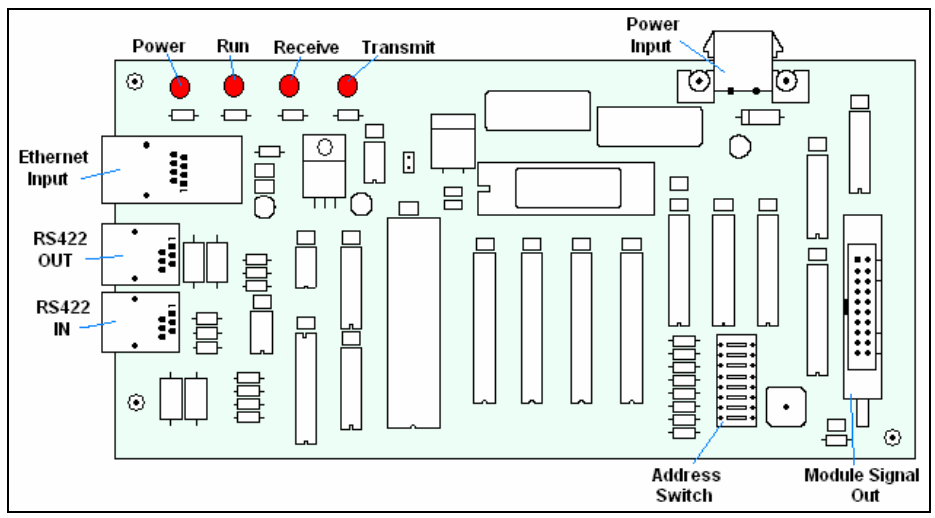

Figure 24: Display Controller

To replace a controller:

- 1. Disconnect the main supply power to the master section.
- 2. Remove the face panel per Section 6.2.
- 3. Remove the two LED modules on the right end of the master section.
- **4.** Remove all power and signal cables to the controller, noting their connections. (Signal to the controller may also be connected from the back of the display.)
- **5.** The controller is attached to the inside of the display with four #6-32 hex-head screws. Remove the attaching screws and carefully lift the controller from the display.
- **6.** Follow the previous steps in reverse order to attach a new controller. Refer to the appropriate display **Schematic** for wiring information.

**Note:** Be sure to set the new controller's address to the same settings as the one it is replacing. Refer to the following information.

#### **Controller Address**

The controller has a set of "DIP" switches or address switches, as shown in **Figure 24**. These switches set the hardware address for the display system. When replacing a controller board, be sure to set the DIP switches on the new controller to the same address configuration as the controller which was removed.

**Note:** DIP Switches 1-4 are used for addressing, while switch 7 enables test mode. Switches 5, 6, and 8 are not used.

| Switch<br>7 | Switch<br>4 | Switch<br>3 | Switch<br>2 | Switch<br>1 | Address   |
|-------------|-------------|-------------|-------------|-------------|-----------|
| Off         | Off         | Off         | Off         | Off         | 0         |
| Off         | Off         | Off         | Off         | On          | 1         |
| Off         | Off         | Off         | On          | Off         | 2         |
| Off         | Off         | Off         | On          | On          | 3         |
| Off         | Off         | On          | Off         | Off         | 4         |
|             |             |             |             |             |           |
| Off         | On          | On          | On          | Off         | 14        |
| Off         | On          | On          | On          | On          | 15        |
| On          | Off         | Off         | Off         | Off         | Test Mode |

#### 6.4 Daktronics Exchange and Repair & Return Program

To serve customers' repair and maintenance needs, Daktronics offers both an Exchange Program and a Repair & Return Program.

#### Exchange Program

Daktronics unique Exchange Program is a quick service for replacing key parts in need of repair. If a part requires repair or replacement, Daktronics sends the customer a replacement, and the customer sends the defective part to Daktronics. This decreases display downtime.

#### **Before Contacting Daktronics**

Insert important part numbers here:

Fill in these numbers before calling Customer Service:

| Display Serial Number:       |                           |
|------------------------------|---------------------------|
| Display Model Number:        | KE-1010 DakTicker 7.62 mm |
| Contract Number:             |                           |
| Date Installed:              |                           |
| Location of Display:         |                           |
| Daktronics Customer ID Numbe | r:                        |

To participate in the Exchange Program, follow these steps:

- 1. Call Daktronics Customer Service: 866-343-3122
- **2.** When the new exchange part is received, mail the old part to Daktronics. If the replacement part fixes the problem, send in the part which is being replaced.
  - **a.** Package the old part in the same shipping materials in which the replacement part arrived.
  - **b.** Fill out and attach the enclosed UPS shipping document.
  - **c.** Ship the part to Daktronics.
- 3. A charge will be made for the replacement part immediately, unless a qualifying service agreement is in place.

In most circumstances, the replacement part will be invoiced at the time it is shipped.

4. If the replacement part does not solve the problem, return the part within 30 working days or the full purchase price will be charged.

If the equipment is still defective after the exchange was made, please contact Customer Service immediately. Daktronics expects immediate return of an exchange part if it does not solve the problem. The company also reserves the right to refuse parts that have been damaged due to acts of nature or causes other than normal wear and tear.

#### **Repair & Return Program**

For items not subject to exchange, Daktronics offers a Repair & Return Program. To send a part for repair, follow these steps:

- 1. Call or fax Daktronics Customer Service: Phone: 866-343-3122 Fax: 605-697-4444
- **2.** Receive a Return Materials Authorization (RMA) number before shipping. This expedites repair of the part.
- **3.** Package and pad the item carefully to prevent damage during shipment. Electronic components, such as printed circuit boards, should be placed in an antistatic bag before boxing. Daktronics does not recommend Styrofoam peanuts in packaging.
- 4. Enclose:
  - your name
  - address
  - phone number
  - the RMA number
  - a clear description of symptoms

#### Shipping Address

Daktronics Customer Service PO Box 5128 331 32nd Avenue Brookings, SD 57006

# **Appendix A: Reference Drawings**

Drawings are inserted here according to this list, with generic drawings first, followed by Component Layout, Schematic, and Shop Drawings. Under each category, drawings are inserted by matrix size.

#### General Drawings

| Mounting Drawing, Ceiling, KE-1010-16x***-2.1         | Drawing A-118572 |
|-------------------------------------------------------|------------------|
| Shop DWG, Mounting, GEN II, Splice Bar, KE-1010       | Drawing A-118728 |
| Concept System Riser Diagram TCP/IP                   | Drawing A-229840 |
| Concept System Riser Diagram RS/422                   | Drawing A-229912 |
| Mounting Clip, GEN II, KE-1010-**x**-7.62             | Drawing A-233464 |
| Power Specs, Gen II, KE-101*-16x***, 24x***, 2-16x*** | Drawing A-234168 |
| Shop DWG, Horiz Wall Mount, GEN II KE-1010 Ticker     | Drawing A-234483 |
| Shop DWG, Vert Wall Mount, GEN II KE-1010-24x***      | Drawing A-234529 |
| Drawings listed by matrix size:                       |                  |
| Component Layout, KE-1010-16x***-7.62                 | Drawing A-302699 |
| Component Layout, KE-1010-24***-7.62                  | Drawing A-302700 |
| Component Layout, KE-1010-2-16x***-7.62               | Drawing A-302701 |
| Schematic: GEN II, KE-101*-**x120-7.62-RG             | Drawing B-234114 |
| Schematic: GEN II, KE-101*-**x160-7.62-RG             | Drawing B-234115 |
| Schematic: GEN II, KE-101*-**x200-7.62-RG             | Drawing B-234122 |
| Schematic: GEN II, KE-101*-**x240-7.62-RG             | Drawing B-233964 |
| Schematic: GEN II, KE-101*-**x280-7.62-RG             | Drawing B-234634 |
| Schematic: GEN II, KE-101*-**x320-7.62-RG             | Drawing B-234635 |
| Schematic: GEN II, KE-101*-**x360-7.62-RG             | Drawing B-234636 |
| Schematic: GEN II, KE-101*-**x400-7.62-RG             | Drawing B-234637 |
| Shop DWG, GEN II, KE-1010-16x120/160/200/240          | Drawing B-237159 |
| Shop DWG, GEN II, KE-1010-16x280/320/360/400          | Drawing B-118077 |
| Shop DWG, GEN II, KE-1010-2-16x280/320/360/400        | Drawing B-210277 |
| Shop DWG, GEN II, KE-1010-2-16x120/160/200/240        | Drawing B-237160 |
| Shop DWG, GEN II, KE-1010-24x120/160/200/240          | Drawing B-237161 |
| Shop DWG, GEN II, KE-1010-24x280/320/360/400          | Drawing B-214329 |

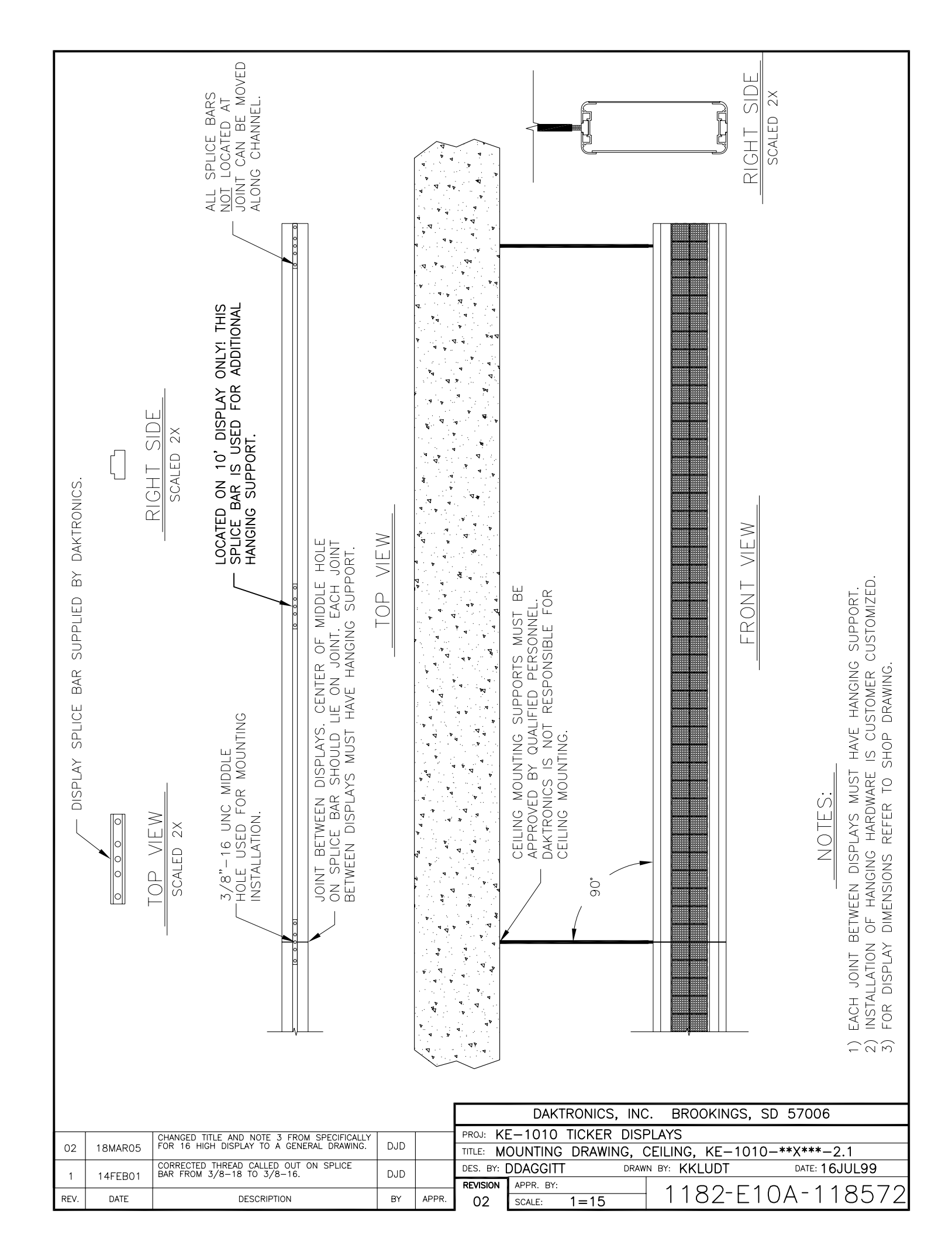

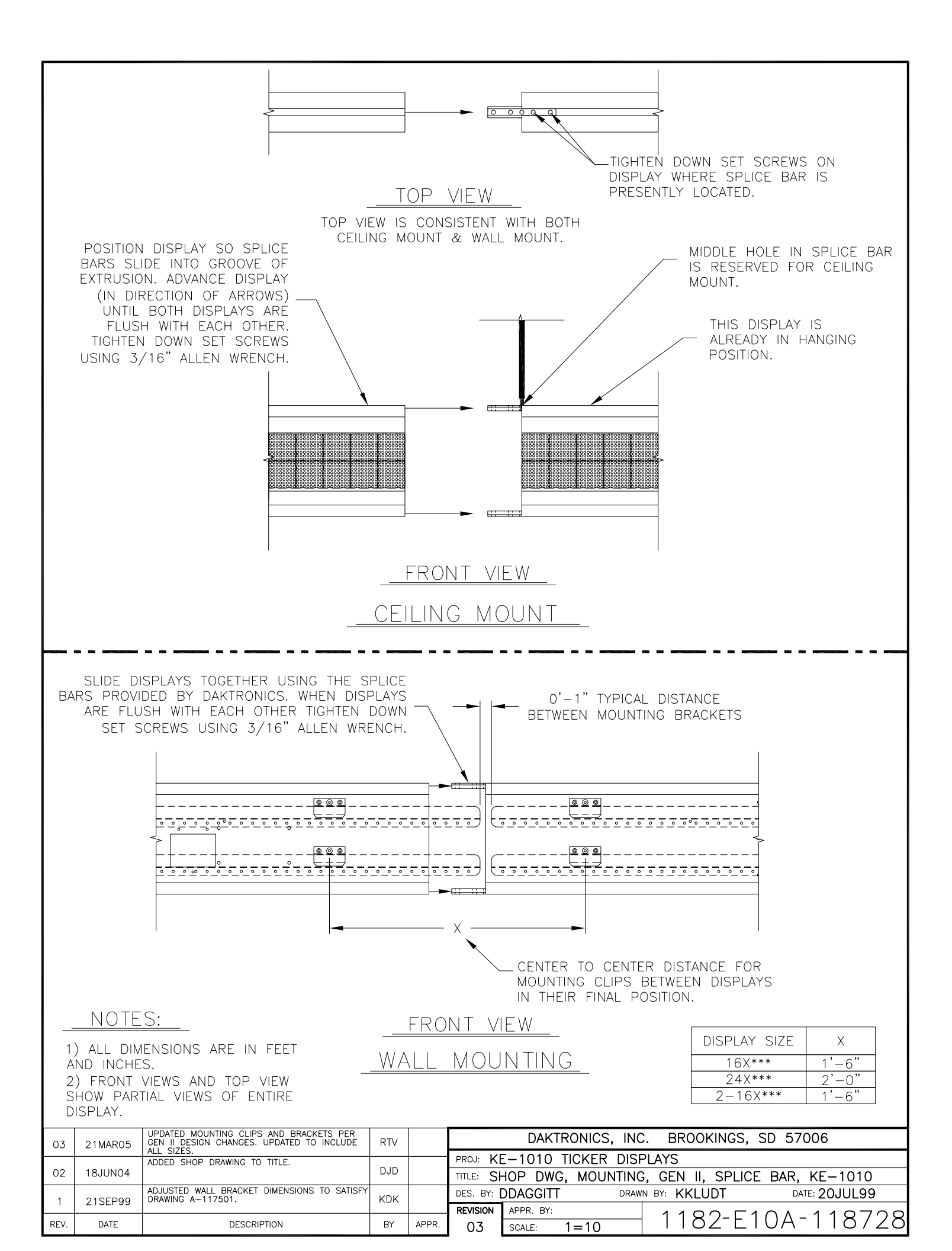

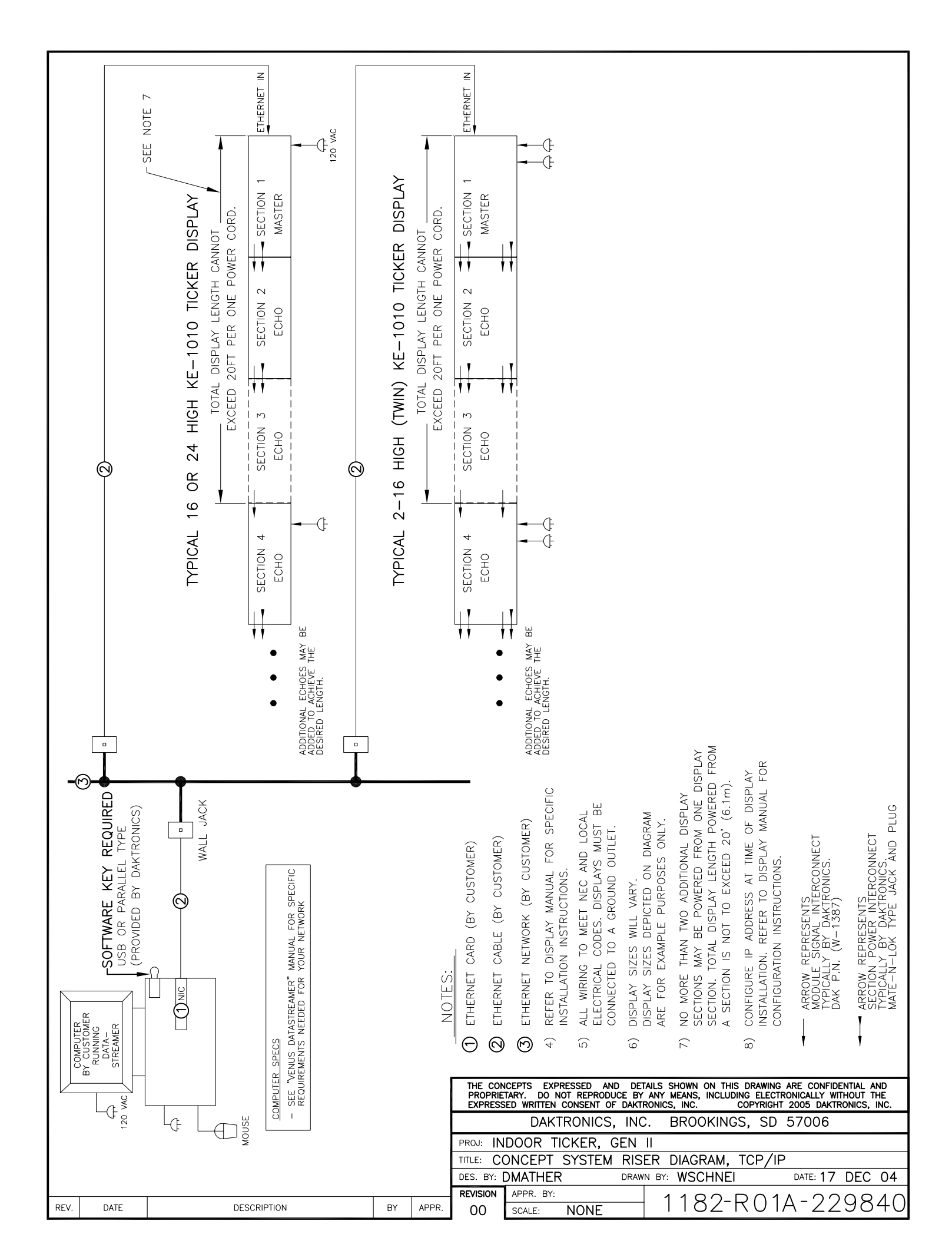

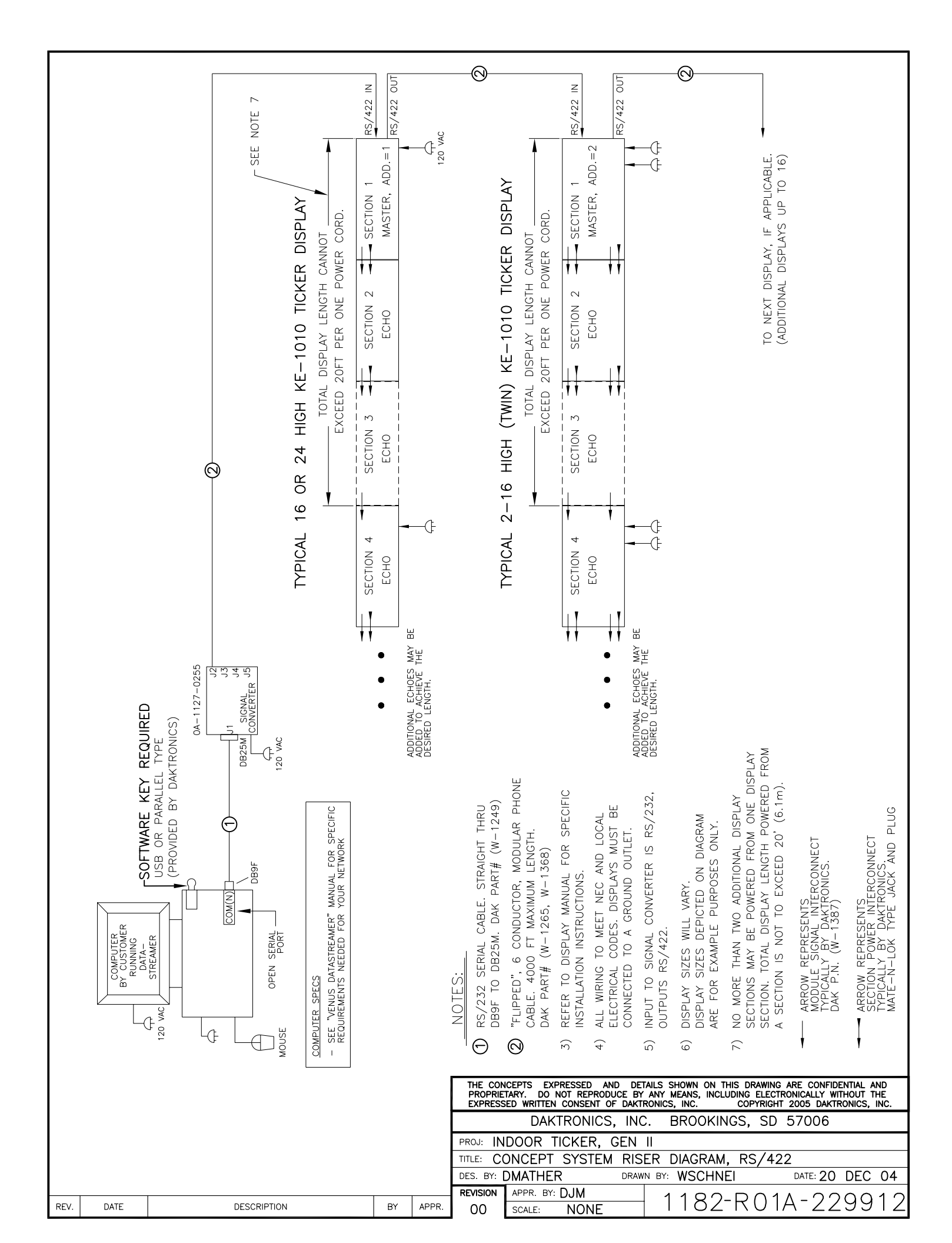

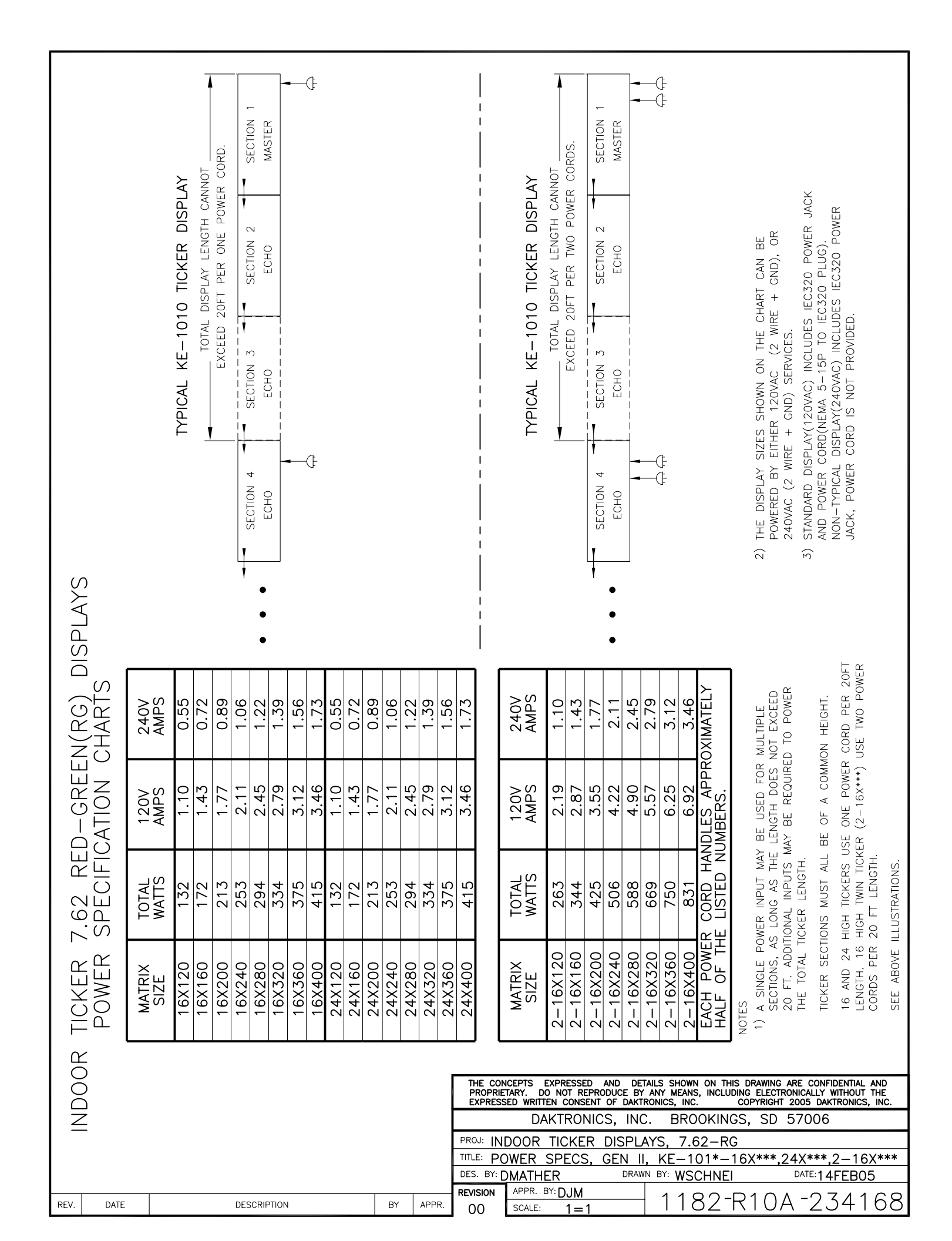

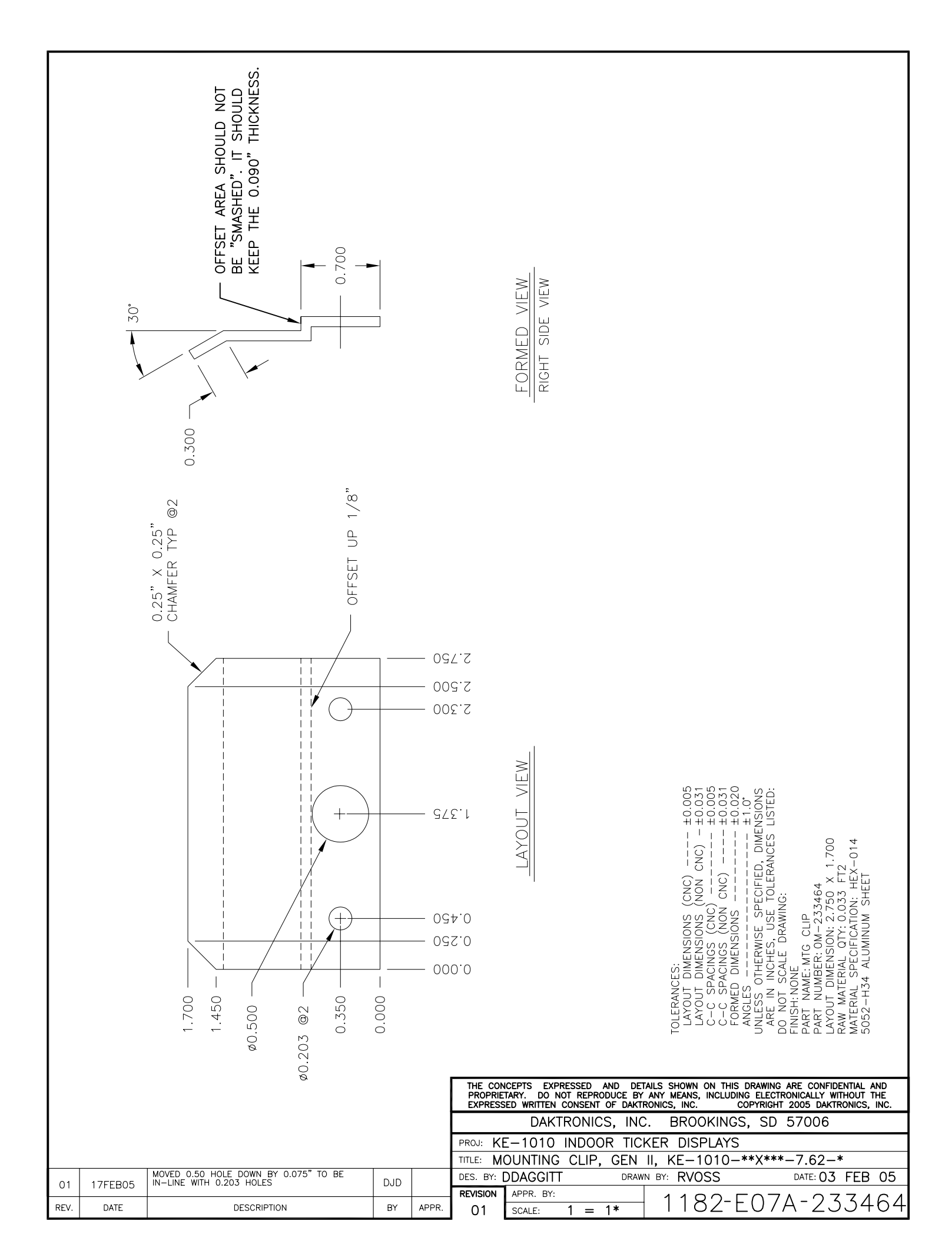

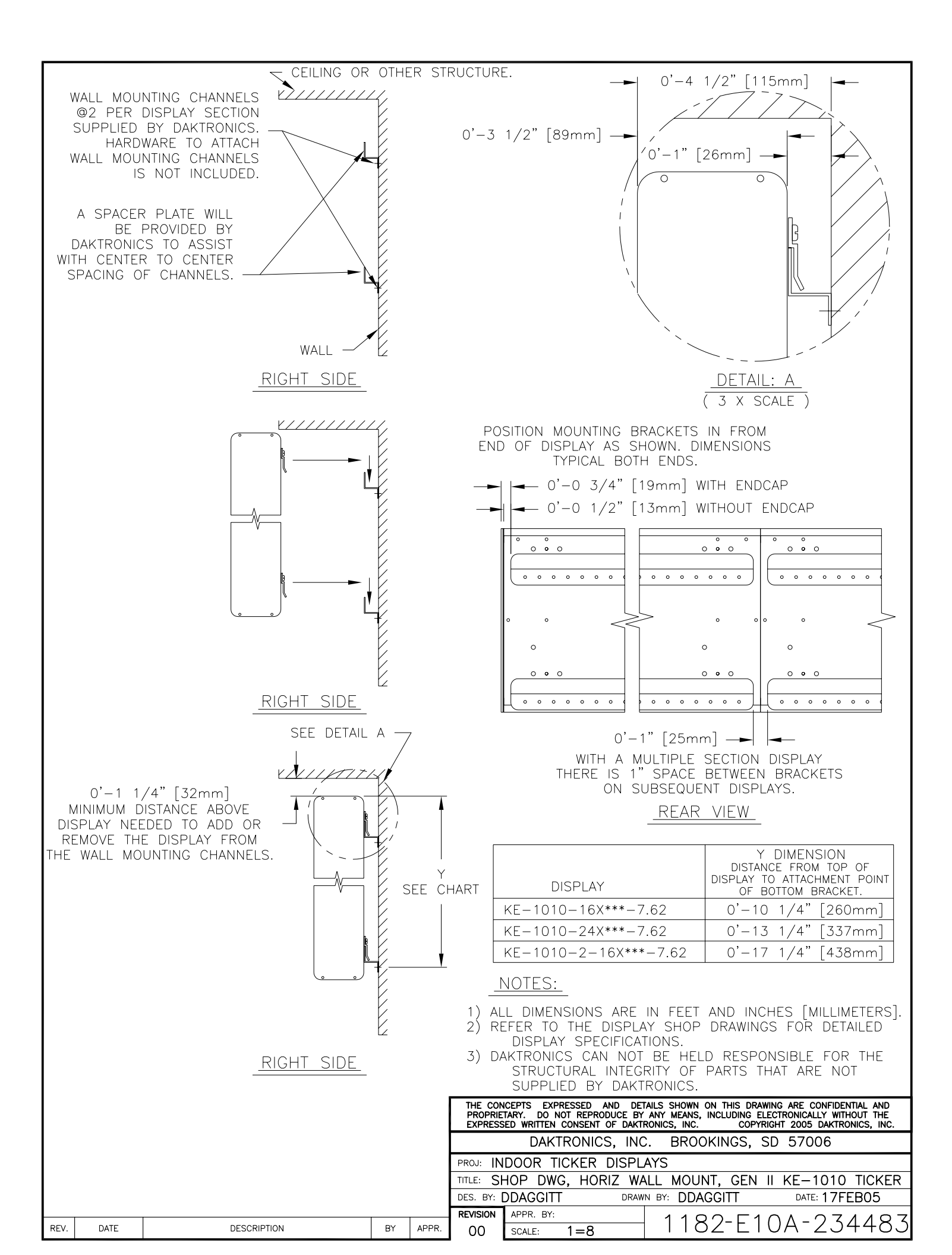

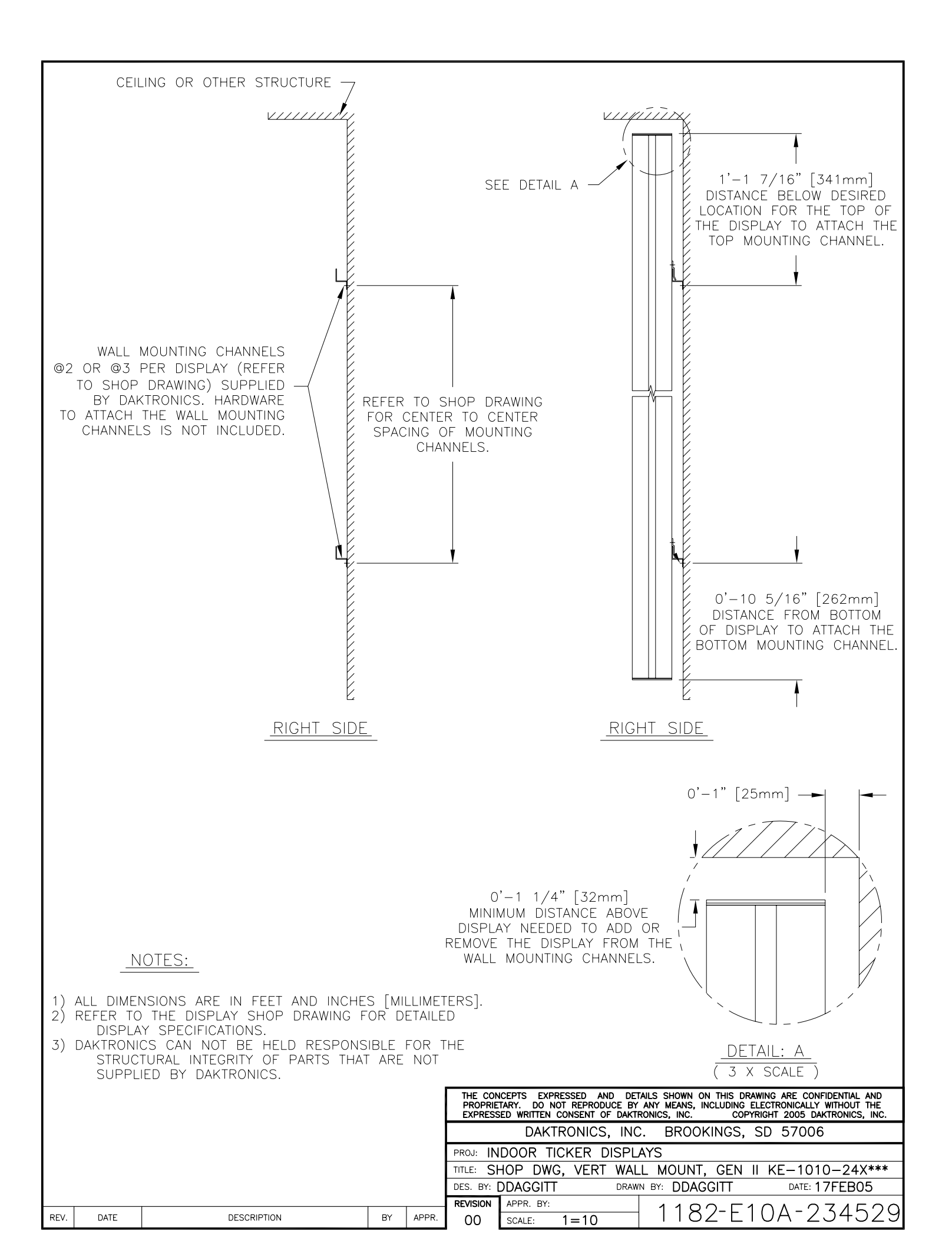

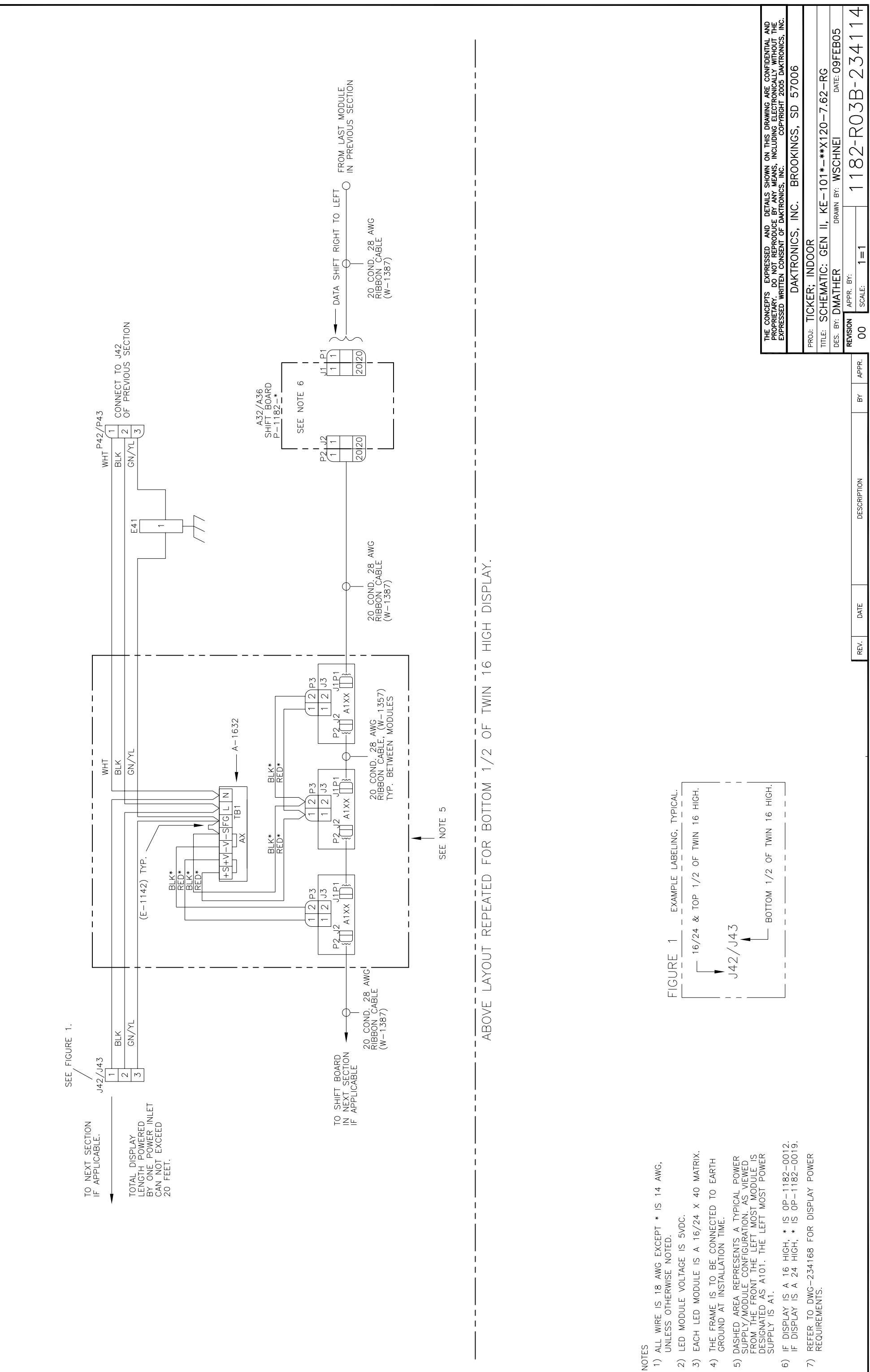

NOTES

- - 2) LED MODULE VOLTAGE IS 5VDC.

![](_page_43_Figure_0.jpeg)

20 COND. 28 AWG RIBBON CABLE (W-1387) 142/143 WHT TOTAL DISPLAY LENGTH POWERED BY ONE POWER INLET 20 FEET. φ-SEE FIGURE ł TO SHIFT BOARD IN NEXT SECTION IF APPLICABLE

NOTES

- ALL WIRE IS 18 AWG EXCEPT \* IS 14 AWG, UNLESS OTHERWISE NOTED.

  - 2) LED MODULE VOLTAGE IS 5VDC.
- 3) EACH LED MODULE IS A 16/24 X 40 MATRIX.
- 4) THE FRAME IS TO BE CONNECTED TO EARTH GROUND AT INSTALLATION TIME.
- 5) DASHED AREA REPRESENTS A TYPICAL POWER SUPPLY/MODULE CONFIGURATION. AS VIEWED FROM THE FRONT THE LEFT MOST MODULE IS DESIGNATED AS A101. THE LEFT MOST POWER SUPPLY IS A1.
- 6) IF DISPLAY IS A 16 HIGH, \* IS 0P-1182-0012. IF DISPLAY IS A 24 HIGH, \* IS 0P-1182-0019.
  - 7) REFER TO DWG-234168 FOR DISPLAY POWER REQUIREMENTS.

![](_page_44_Figure_0.jpeg)

![](_page_45_Figure_0.jpeg)

![](_page_46_Figure_0.jpeg)

![](_page_47_Figure_0.jpeg)

![](_page_48_Figure_0.jpeg)

![](_page_49_Figure_0.jpeg)

![](_page_50_Figure_0.jpeg)

![](_page_51_Figure_0.jpeg)

![](_page_52_Figure_0.jpeg)

![](_page_53_Figure_0.jpeg)

![](_page_54_Figure_0.jpeg)

![](_page_55_Figure_0.jpeg)

#### Signal Converters and Loop-back Testing for Direct Connections

The following table gives the typical state of the signal converter when the LEDs are either on or off. Refer to **Figure 25** for an illustration of the signal converter and the location of the various components.

| LEDs  |                  | Typical States                                                                                     | Troubleshooting                                                                                    |
|-------|------------------|----------------------------------------------------------------------------------------------------|----------------------------------------------------------------------------------------------------|
| Power | ON               | Signal Converter (SC) is receiving power                                                           |                                                                                                    |
|       | OFF              | Signal Converter is not receiving power                                                            | Check power/Replace fuse                                                                           |
|       |                  | Internal 1 AMP fuse is bad                                                                         | Replace fuse                                                                                       |
| тх    | On Steady        | Signal Converter is not connected to a serial port                                                 | Connect to open computer<br>COM port                                                               |
|       |                  | <ol> <li>Serial port or serial cable is bad</li> <li>Computer COM port is in sleep mode</li> </ol> | <ol> <li>Try another port or replace<br/>serial cable</li> <li>Communicate with display</li> </ol> |
|       | OFF<br>Steady    | Normal state, Signal Converter is not<br>transmitting data                                         |                                                                                                    |
|       | Brief<br>Flicker | SC is transmitting data                                                                            |                                                                                                    |
| RX    | ON Steady        | 1. Field cabling between Signal Converter<br>and display is bad                                    | 1. Eliminate cabling by<br>disconnecting wire/cable<br>from SC to display controller               |
|       |                  | <ol> <li>Is connected to display output jack or<br/>terminated incorrectly</li> </ol>              | <ol> <li>Check connections and<br/>terminations</li> <li>Eliminate by disconnecting</li> </ol>     |
|       |                  | 3. Bad COM port is on display controller                                                           | wire/cable to display<br>controller                                                                |
|       | OFF              | Normal state, Signal Converter is not                                                              |                                                                                                    |
|       | Steady           | receiving data                                                                                     |                                                                                                    |
|       | Brief            | SC is receiving data                                                                               |                                                                                                    |
|       | Flicker          |                                                                                                    |                                                                                                    |
| TX/RX | ON Steady        | (If serial cable is connected) Bad Signal<br>Converter                                             | Replace Signal Converter                                                                           |

#### RS-422 Wire Signal Converter

The following tables list the jack pin-outs for a wire signal converter:

![](_page_57_Figure_2.jpeg)

Figure 25: RS-232 to RS-422 Signal Converter

|     | J4 and J5 – |           |            |  |  |  |  |
|-----|-------------|-----------|------------|--|--|--|--|
|     | Phoenix     |           |            |  |  |  |  |
| PIN |             | I         | OPERATIO   |  |  |  |  |
|     |             |           | Ν          |  |  |  |  |
| 1   |             |           | GND        |  |  |  |  |
|     | 2           |           | RX-P (in)  |  |  |  |  |
|     | 3           |           | RX-N (in)  |  |  |  |  |
|     | 4           |           | TX-P (out) |  |  |  |  |
|     | 5           |           | TX-N (out) |  |  |  |  |
|     | 6           |           | GND        |  |  |  |  |
|     | J2 and J3 – |           |            |  |  |  |  |
|     | RJ/11       |           |            |  |  |  |  |
| PIN |             | (         | OPERATION  |  |  |  |  |
| 1 ( |             | (         | GND        |  |  |  |  |
| 2   |             | ٦         | TX-N (out) |  |  |  |  |
| 3 7 |             | ٦         | TX-P (out) |  |  |  |  |
|     | 4           | F         | RX-N (in)  |  |  |  |  |
|     | 5           | RX-P (in) |            |  |  |  |  |
| 6 ( |             | (         | GND        |  |  |  |  |
|     |             |           |            |  |  |  |  |

| J1 – 25 Pin DB-F |            |  |  |  |
|------------------|------------|--|--|--|
| PIN              | OPERATION  |  |  |  |
| 2                | TX-P (out) |  |  |  |
| 3                | RX-P (in)  |  |  |  |
| 7                | GND        |  |  |  |

#### RS-422 Loop-Back Test (Indoor/Outdoor Displays)

All indoor displays and some outdoor displays (AE-3010, AF-3010, AF-3020, and X-1000) use RJ11 plugs or connectors. In those cases, a "Network Cable Tester" is provided to conduct the test.

The network cable tester is used to test for two things:

- verify that a flipped RJ11 cable is being used.
- verify that a good connection is made from a computer or signal converter.

The use of a flipped (reversed) or straight cable can be determined visually. Use the figures below as a guide, or use the Network Cable Tester box for assistance.

![](_page_58_Figure_6.jpeg)

Figure 26: Flipped Cable (Reversed)

![](_page_58_Figure_8.jpeg)

Figure 27: Straight Cable

- **1.** Plug one end of the flipped cable into the output from the computer or signal converter.
- **2.** Plug one end of the flipped cable into J2 (Loopback Connector) on the network cable tester box.
- 3. When both ends are connected, perform the loopback test using the Venus 1500 software as described in Section 1.4.

![](_page_58_Figure_13.jpeg)

Figure 28: Network Cable Tester

#### **Electrical and Signal Information**

#### WARNINGS:

- Never install telephone wiring during a lightning storm.
- Never touch uninsulated telephone wires or terminals unless the telphone line has been disconnected at the network interface.
- Avoid using a telephone (other than a cordless type) during an electrical storm. There may be a remote risk of electrical shock from lightning.
- To reduce the risk of fire, use only 26AWG or larger telecommunication line cord.
- This product is to be used with UL and c-UL listed computers.

#### **Electrical Ratings**

The Signal Converter is rated for either 120 or 240 VAC power in and a maximum draw of 5 watts. Refer to the parts descriptions in **Section 2.3**.

#### **Power Disconnect**

The power cord serves as the disconnect device and the socket outlet must be installed near the equipment and must be easily accessible.

#### **Parts Listing**

The following parts may need replacing during the life of the component. **Servicing should be conducted by qualified personnel only.** 

| Part Description                   | Part Number  |
|------------------------------------|--------------|
| RS-232-422 Signal Converter, 120 V | 0A-1127-0255 |
| RS-232-422 Signal Converter, 240 V | 0A-1127-0257 |
| Fuse; AGC-1, 1A, Glass Tube 250 V  | F-1019       |
| 6 Pin Fem, 5 mm, TB Mate, Screw    | P-1051       |

#### **Environmental Rating**

The signal converter is made for indoor operations and is rated for indoor use only.

#### **Mounting Instructions**

The signal converter can be either wall or table mounted. Do not mount the signal converter from the ceiling or the underside of a table.

To mount the signal converter, refer to drawing **B-200645**. Secure the signal converter using a screw through the mounting holes at the back of the enclosure. Do not fully tighten the screws.

![](_page_60_Figure_3.jpeg)

TOP VIEW

Figure 29: Signal Converter Enclosure